eThinking

Primeros pasos con Stykz: Iniciar la aplicación

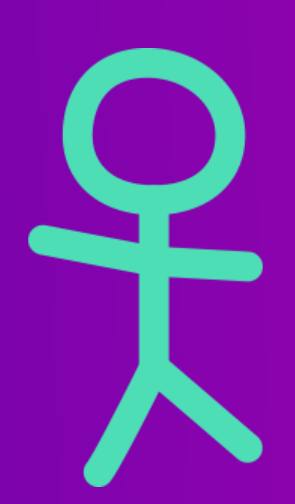

1

Abre Stykz desde el escritorio dando doble clic en un icono igual a este.

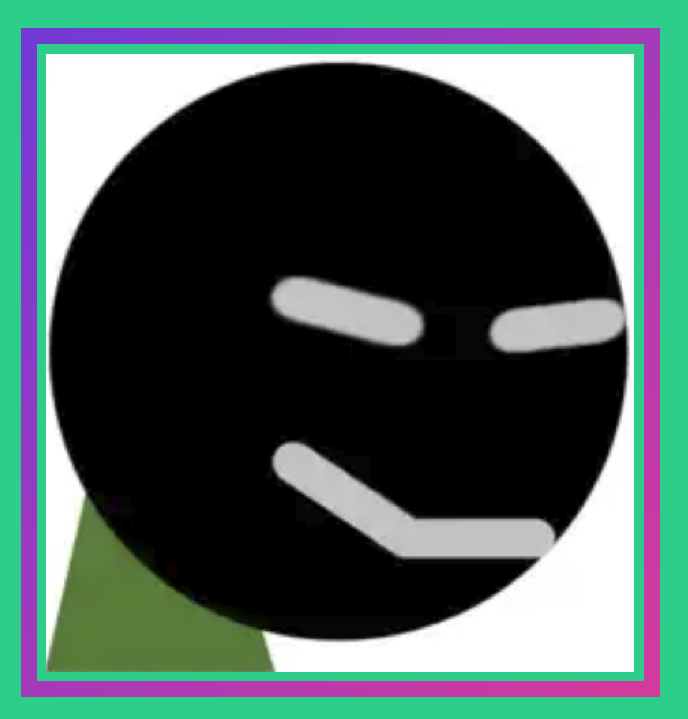

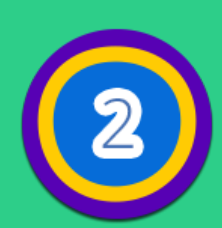

Una vez que Stykz se haya cargado, observarás un menú con varias opciones para abrir y crear proyectos.

- 1. Abrir documentos recientes
- 2. Crear nuevos documentoss
- 3. Eres un usuario Pivot
- 4. Tutoriales

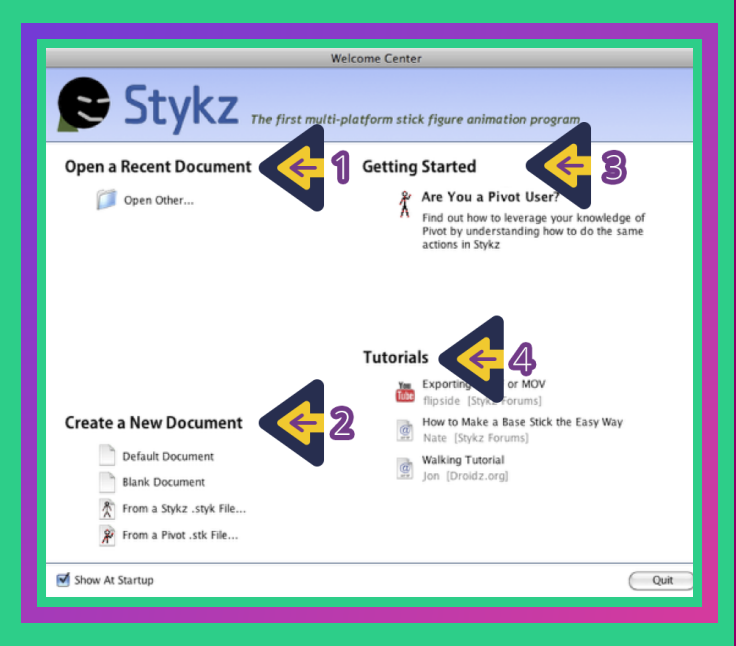

En la parte inferior izquierda del menú hay cuatro opciones.

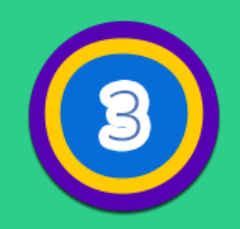

Da clic en crear documento en blanco.

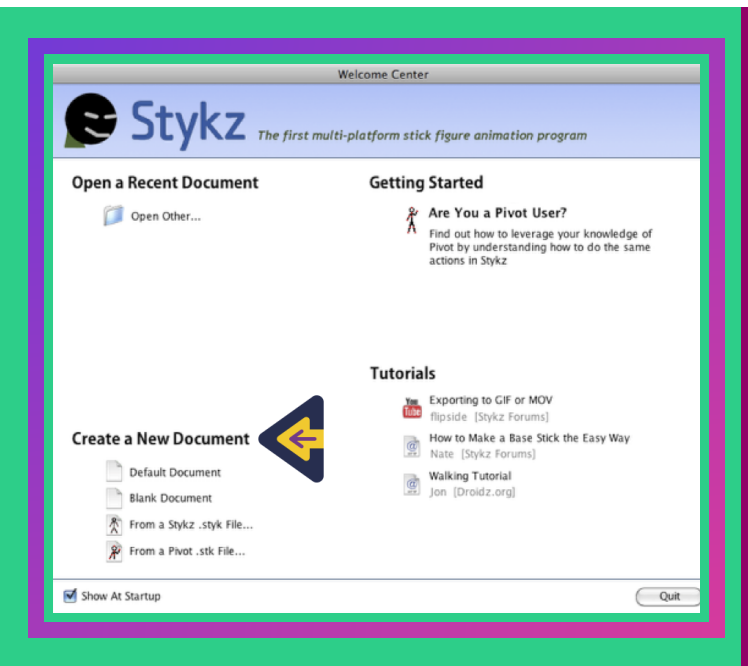

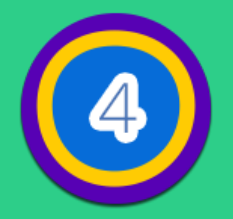

Una vez seleccionado un documento en blanco, verás el siguiente escenario:

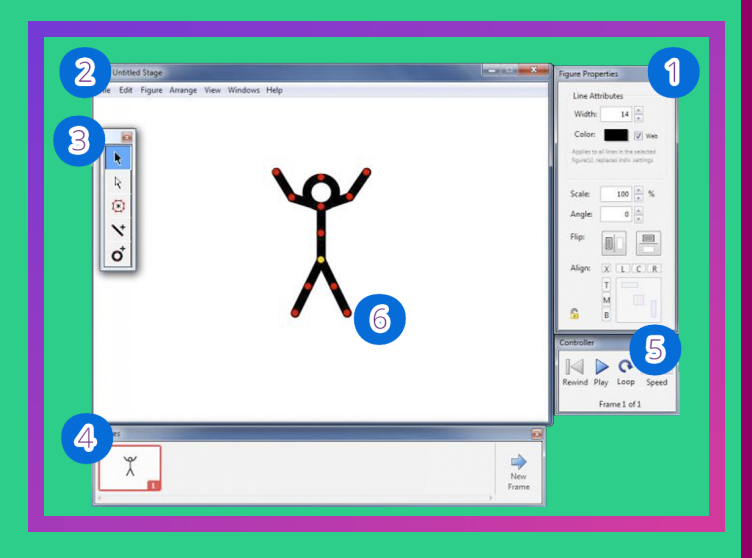

- 1. Propiedades de la figura
- 2. Nombre del escenario
- 3. Herramientas de dibujo
- 4. Escenas o Frames
- 5. Controles
- 6. Segmento

Recuerda que un escenario es todo aquel espacio destinado a la representación de las diversas artes escénicas

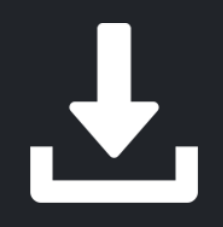

© 2019 ETC Iberoamérica